# ІНСТРУКЦІЯ ДЛЯ ОРГАНІВ УПРАВЛІННЯ ОСВІТОЮ ЩОДО ПОДАННЯ СТАТИСТИЧНОЇ ЗВІТНОСТІ 2018-19 Н.Р. В СИСТЕМІ ІСУО

- 1. Призначення уповноважених працівників в ОУО та отримання доступу
- 2. Перевірка інформації про орган управління освітою
- 3. Перевірка достовірності та повноти переліку ЗЗСО
- 4. Контроль завантаження звітів від підпорядкованих ЗЗСО
- 5. Накладання ЕЦП на статистичні звіти

6. Формування узагальнених звітів по органу управління освітою

## 1. Призначення уповноважених працівників та отримання доступу до ІСУО

Призначити уповноважених осіб за складання статистичних звітів (76-РВК, Д4-Д9, 83-РВК, 1-ЗСО) та забезпечити їх доступом до порталу.

У разі відсутності доступу, зверніться до Куратора області. Для того щоб дізнатися ПІБ Куратора, необхідно на порталі <u>WWW.ISUO.ORG</u> обрати свою область та перейди на вкладку Обласного органу управління освітою.

| Устрій<br>МОН / MMC / територіальний             | ДНІО Харківської ОДА    |                                                                |                                        |
|--------------------------------------------------|-------------------------|----------------------------------------------------------------|----------------------------------------|
| — <u>Міністерство освіти і науки</u>             | Інформація ЗЗСО (школи) | IPЦ ЗДО (дошкілля) ЗПТО (профтех)                              | 3BO                                    |
| 🖃 ДНІО Харківської ОДА                           | № у системі:            | 139                                                            |                                        |
|                                                  | Назва:                  | ДНІО Харківської ОДА                                           |                                        |
| <u>КВНЗ ХАНО</u><br>ПТНЗ                         | Повна назва:            | Департамент науки і освіти Харківської<br>облдержадміністрації | 0                                      |
| <u>ВНЗ I та II рівня</u>                         | Поштова адреса:         | 61022, м. Харків, Держпром, 9 під'їзд, 4 поверх                | •                                      |
| <b>∓</b> - <u>Державні НЗ</u>                    | E-Mail:                 | Показати email                                                 |                                        |
| <u>Відділ освіти Балаклійської</u><br><u>РДА</u> | Телефон:                | (057) 7050288                                                  |                                        |
| <u>Відділ освіти Барвінківської</u>              | Сайт:                   | http://dniokh.gov.ua/ &                                        | Leaflet   © OpenStreet<br>contributors |
| <u>районної державної</u><br>адміністрації       | Керівник:               | Карпова Лариса Георгіївна                                      |                                        |
| ВО Близнюківської РДА                            | Уповноважена особа:     |                                                                |                                        |
| ВО Богодухівської РДА                            | Куратор області:        | Петренко Петро Петрович                                        |                                        |
| <u>ВО Борівської РДА</u>                         |                         | Tщe 5                                                          |                                        |

## 2. Перевірка інформації про орган управління освітою

В дереві адміністративного устрою обираємо свій ОУО та перевіряємо інформацію про нього.

| МОН / ММС / територіальний                              | Відділ освіти Балаклійської РДА |                                 |                                    |                        |                                |  |  |
|---------------------------------------------------------|---------------------------------|---------------------------------|------------------------------------|------------------------|--------------------------------|--|--|
| — <u>Міністерство освіти і науки</u> в                  | Інформація                      | 33СО (школи)                    | ІРЦ                                | Контроль ЗЗСО          | Діти, виб. з ЗЗСО              |  |  |
| ☐ <u>ДНЮ Харківської ОДА</u>                            | Облік дітей                     | Підручники                      |                                    |                        |                                |  |  |
| ⊪- <u>Інтернати</u><br><u>КВНЗ ХАНО</u>                 | ( <u>) Звіти ЗЗСО</u> ((        | <u>Ліцензування</u>             | <u>&amp; Користувачі</u>           | Редагувати управ       | <u>ління</u> 🖝 <u>Документ</u> |  |  |
| <u>ПТНЗ</u><br><u>ВНЗ I та II рівня</u>                 | 🔳 <u>Перегляд на да</u>         | <u>ту.</u> 🗟 <u>Історія з</u> і | мінень                             |                        | /                              |  |  |
| н- <u>Державні Нз</u>                                   | № у системі:                    | 315                             |                                    |                        |                                |  |  |
| Відділ освіти Балаклійської<br>РДА                      | Назва:                          | Відділ                          | освіти Балаклійс                   | ької РДА               |                                |  |  |
| <u>Відділ освіти Барвінківської районної державної </u> | Повна назва:                    | Відділ<br>Харків                | освіти Балаклійс<br>зської області | ької районної держав   | ної адміністрації              |  |  |
|                                                         | Код ЄДРПОУ:                     | 02146                           | 386                                |                        |                                |  |  |
| ВО Богодухівської РДА                                   | Поштова адреса:                 | 64207                           | , Харківська обла                  | сть, м. Балаклія, вул. | Жовтнева, 18                   |  |  |

Відділ освіти Балаклійської РДА

Якщо необхідно відкоригувати інформацію, заходимо у систему за своїми логіном та паролем. Після цього натискаємо кнопку «Редагувати управління» на сторінці ОУО та вносимо необхідні виправлення (обов'язково вкажіть код ЕДРПОУ та відмітьте галочками звіти, які повинен подавати ваш ОУО!).

Відділ освіти Балаклійської РДА

| Інформація   | 33СО (школи)          | ІРЦ                         | Контроль ЗЗСО             | Діти, виб. з ЗЗСО | Форми      |
|--------------|-----------------------|-----------------------------|---------------------------|-------------------|------------|
| Облік дітей  | Підручники            |                             |                           |                   |            |
|              |                       |                             |                           |                   |            |
| П Звіти ЗЗСО | 🗅 <u>Ліцензування</u> | <u> </u> <u>Користувачі</u> | 🖋 <u>Редагувати управ</u> | ління 🖝 Документи | про освіту |

Обов'язково натискаємо кнопку "Зберегти" в кінці сторінки після редагування інформації.

| Завідуючий методичного кабінету           |                     |          |
|-------------------------------------------|---------------------|----------|
| Ел. пошта методичного кабінету            | osvita.bala@ukr.net | ]        |
| Сайт методичного кабінету                 |                     |          |
| Подача заявок в ЗДО<br>компенсуючого типу |                     | Зберегти |

# 3. Перевірка достовірності та повноти переліку ЗЗСО

Обираємо закладку «ЗЗСО (Школи)».

| Зідділ освіти Балак | лійської РДА                   |                                         |                                  |                     |                   |
|---------------------|--------------------------------|-----------------------------------------|----------------------------------|---------------------|-------------------|
| Інформація          | 33СО (школи)                   | ІРЦ                                     | Контроль 33СО                    | Діти, виб. з ЗЗСО   | Форми             |
| Облік дітей         | Підручники                     |                                         |                                  |                     |                   |
| 3віти 33СО          | Піцензування                   | <u> &amp; Користувачі</u>               | <i>🔗</i> <u>Редагувати управ</u> | ління 🗢 Документи г | <u>про освіту</u> |
| 🔳 Перегляд на       | <u>дату</u> 🗟 <u>Історія з</u> | мінень                                  |                                  |                     |                   |
| № у системі:        | 315                            |                                         |                                  |                     |                   |
| Назва:              | Відділ осві                    | ти Балаклійської                        | РДА                              |                     |                   |
| Повна назва:        | Відділ осві<br>адміністра      | ти Балаклійської<br>ції Харківської обл | районної державної<br>пасті      | 9                   | )                 |

Перевіряємо наявність всіх підпорядкованих закладів на порталі

| №у<br>системі | Повна назва                                                                                                    | Скорочена              | Форма<br>власності | Оновлення                          | Поточний<br>навчальний<br>період | Адреса                                                                                                | Бюджетування<br>(засновник)           |
|---------------|----------------------------------------------------------------------------------------------------|------------------------|--------------------|------------------------------------|----------------------------------|----------------------------------------------------------------------------------------------------|---------------------------------------|
| 11956         | <u>Балаклійський ліцей Балаклійської</u><br><u>районної державної адміністрації</u><br><u>Харківської області</u>                                                                                   | Балаклійський<br>ліцей | комунальна         | сьогодні,<br>22.08.2018<br>в 9:10  | 21.08.2018<br>20.08.2019         | Україна,<br>Харківська<br>область,<br>Балаклійський<br>район,<br>м.Балаклія, пл.<br>Ростовцева, 2     | Балаклійський<br>р-н<br>(20301200000) |
| 11950         | <u>Балаклійський навчально-виховний<br/>комплекс "загальноосвітній навчальний<br/>заклад I-III ступенів - дошкільний<br/>навчальний заклад" Балаклійської<br/>районної ради Харківської області</u> | Балаклійський<br>НВК   | комунальна         | сьогодні,<br>22.08.2018<br>в 12:40 | 21.08.2018<br>20.08.2019         | Україна,<br>Харківська<br>область,<br>Балаклійський<br>район,<br>м.Балаклія,<br>вул. Перемоги,<br>100 | Балаклійський<br>р-н<br>(20301200000) |

У разі відсутності ЗЗСО у списку, потрібно невідкладно надіслати листа на ел. адресу PR@NZ.UA з запитом на додавання школи. У листі вказати наступну інформацію:

- Область;
- Відділ освіти, якому підпорядковується заклад;
- Повна назва та точна юридична адреса ЗЗСО;
- Фактична кількість учнів.

### 4. Контроль завантаження звітів від підпорядкованих ЗЗСО

Щоб контролювати вчасне надходження звітів від ЗЗСО, обираємо пункт «Звіти ЗЗСО» на закладці «Інформація» сторінки ОУО.

Відділ освіти Балаклійської РДА

| Інформація   | 33СО (школи)   | ІРЦ                       | Контроль ЗЗСО       | Діти, виб. з ЗЗСО                 | Форми             |
|--------------|----------------|---------------------------|---------------------|-----------------------------------|-------------------|
| Облік дітей  | Підручники     |                           |                     |                                   |                   |
|              |                |                           |                     |                                   |                   |
| П Звіти ЗЗСО | П Ліцензування | <u> &amp; Користувачі</u> | 🖋 Редагувати управ. | <u>піння</u> 🖝 <u>Документи г</u> | <u>тро освіту</u> |

У новому вікні буде відображено перелік ЗЗСО та звітів, які вони надіслали (надіслані звіти ми можемо переглянути, натиснувши (2000). Якщо при перевірці звіту помилок виявлено не було, необхідно поставити йому галочку у полі «Прийняти». Школи більше не зможуть змінювати прийнятий звіт.

|    |            |                                        |               |          |       |        | Якщо   | о 3Н3 не<br> | 2              |
|----|------------|----------------------------------------|---------------|----------|-------|--------|--------|--------------|----------------|
|    |            |                                        |               |          |       |        | здає   | цеи звп      |                |
| N⁰ | №у системі | Назва                                  |               | 3H3-1    | 3H3-2 | 83-PBK | 77-PBK | 1-300        | Дiï            |
| 1  | 11956      | Балаклійський ліцей                    |               | *        |       | *      |        | *            | Змінити        |
| 2  | 11958      | Борщівський навчально-виховні          | ий комплекс   | *        |       | *      | *      | *            | <u>Змінити</u> |
| 3  | 11968      | <u>Жовтнівський НВК (Асіївської ср</u> | )             | *        |       | *      | *      | *            | <u>Змінити</u> |
| 4  | 11971      | Пришибський НВК                        |               | *        |       | *      | *      | *            | Змінити        |
| 5  | 11972      | Протопопівський НВК                    |               | *        |       | *      | *      | *            | <u>Змінити</u> |
| 6  | 11953      | Савинський НВК                         |               | *        |       | *      | *      | *            | Змінити        |
| 7  | 11975      | Новогусарівський НВК                   |               | 🗱 "Прийн | чати" | *      | *      | *            | <u>Змінити</u> |
| 8  | 11976      | Шевелівський навчально - вихов         | зний комплекс | *        |       | *      | *      | *            | Змінити        |
| 9  | 11944      | <u>Андріївська ЗОШ №1</u>              | Надісланий    | × 🕴      |       | *      | *      | *            | <u>Змінити</u> |
| 10 | 11945      | <u>Андріївська ЗОШ І-ІІІ ст. №2</u>    | звіт          | * 🖉 🖹 🖌  |       | *      | *      | *            | Змінити        |

Якщо школа не подає один зі звітів, обираємо пункт «Змінити». Знімаємо галочку біля звіту, який не здається і натискаємо «Зберегти» у нижній частині сторінки.

УВАГА! В 2018-19 н.р. статистичну звітність подають як опорні заклади, так і філії опорних закладів. В звіті опорного закладу наводяться відомості опорного закладу і всіх його філій. В звіті філії наводяться лише відомості про філію (автоматично не включаються системою до зведених звітів, напр. 76-РВК). Переконайтесь, що філії мають відмітки про подання відповідних форм звітності.

| Необхідно здавати ЗНЗ-1               |  |
|---------------------------------------|--|
| Необхідно здавати Додаток до<br>ЗНЗ-1 |  |
| Необхідно здавати ЗНЗ-2               |  |

## 5. Накладання ЕЦП на статистичні звіти

ОУО повинен завірити ЕЦП (електронним цифровим підписом) звіти підпорядкованих закладів та зведений звіт ОУО. Для роботи з програмою накладання ЕЦП (ПЗ ЕЦП-ІСУО) заходимо на портал ІСУО за своїми логіном та паролем. Завантажуємо та встановлюємо програму з розділу:

| «Підтримка»                                                                                                    |                                        | Ađ      | бо з ві<br>П   | кладки «звіти»<br>цкільними звіт                      | одразу<br>ами | під                 |
|----------------------------------------------------------------------------------------------------|----------------------------------------|---------|----------------|-------------------------------------------------------|---------------|---------------------|
|                                                                                                    | Мова: українська<br>взаємодіє з        | Nº      | № у<br>системі | Назва                                                 | 3H3-1         | Додаток<br>до ЗНЗ-1 |
|                                                                                                    | тс ДІСО Панель адміністратора<br>Пошук | 30      | 11973          | П'ятигірська ЗОШ І-ІІІ<br>ступенів                    | 🛩 🗎 🗹         | *                   |
| Харків                                                                                                    | Вийти                                  | 31      | 11977          | Яковенківська ЗОШ                                     | 🔺 🖹 🗖 🗹       | *                   |
| україна. <u>ГСУО</u> > Харківська область. <u>ГСУО</u> > Підтримка                                                                               | Пошук Q Підтримка                      | 32      | 11978          | Довгалівська ЗОШ                                      | 🔺 📄 🖪 🗹       | *                   |
|                                                                                                    |                                        | 33      | 11969          | Покровська ЗОШ                                        | 🔺 📄 🖪 🗹       | *                   |
| Технічна підтримка                                                                                                    |                                        | 34      | 11974          | Чепільську ЗОШ І-ІІ ступенів                          | 🔺 📄 🖪 🗹       | *                   |
| Пишіть: info@isuo.org<br>Дзвоніть: м. Київ +38 (044) 247-07-88, м. Харків +38 (057) 777-02-77                                                    |                                        | 35      | 11980          | Шебелинська<br>загальноосвітня школа І-ІІ<br>ступенів | <u>a</u>      | *                   |
| на трукци по росоті з формами для органів управління освітою<br>Інструкція по роботі з формами для працівників цжіл<br>Програма для роботи з ЕЦП |                                        | Програм | иа для роб     | оти з ЕЦП                                             |               |                     |
| Інструкція до програми для роботи з ЕЦП                                                                                                    |                                        | Звіти   |                |                                                       |               |                     |
|                                                                                                    |                                        | Перегля | яд звіту:      | 1-3CO 🔻                                               |               | <u> </u>            |
|                                                                                                    |                                        |         | Створен        | ий Прийнятий Дії                                      |               |                     |
|                                                                                                    |                                        | 1-3CO   | <b>V</b>       | al 🖉 🖉                                                |               |                     |
|                                                                                                    |                                        |         |                |                                                       |               |                     |

Далі відкриваємо список звітів та обираємо звіт, на який потрібно накласти ЕЦП. Натискаємо мишкою на зображення PDF-файла, щоб завантажити звіт на ПК (радимо створити окрему папку на комп'ютері для збереження звітів).

#### УВАГА! Ні в якому разі не перейменовуйте завантажений звіт!

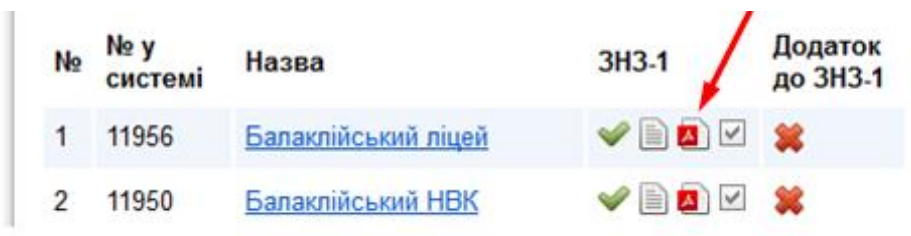

Далі запускаємо ПЗ ЕЦП-ІСУО, та вводимо логін і пароль від порталу ІСУО.

| • Підписати звіт             |                                  |                                     |                             |
|------------------------------|----------------------------------|-------------------------------------|-----------------------------|
| 1. Авторизація 2. Обра       | ти файли 🔡 3. Відправити         |                                     | 🔲 🔏 Перевірити файл         |
| Для початку роботи необхідно | авторизуватись у системі. Вкажіт | гь логін та пароль, які Ви використ | овуєте для входу на портал. |
|                              |                                  |                                     |                             |
|                              |                                  |                                     |                             |
|                              | Логін<br>Пароль                  |                                     |                             |
|                              |                                  |                                     |                             |
|                              |                                  |                                     |                             |
|                              | 🛛 🎯 Перевірити                   | 🔯 Відміна                           |                             |

Обираємо вже завантажений файл зі звітом, на який буде накладатися підпис, та файл особистого ключа для формування ЕЦП. Після цього вводимо пароль та натискаємо «Зчитати ключ».

| 🔹 Підписати звіт             |                                 | 1. The second second second second second second second second second second second second second second second |                   |
|------------------------------|---------------------------------|----------------------------------------------------------------------------------------------------|-------------------|
| 1. Авторизація 2.            | Обрати файли 3. Відправити      |                                                                                                    | 🔬 Перевірити файл |
|                              | Оберіть файл зі звітом у формат | i pdf та файл Вашого особист                                                                                    | ого ключа         |
| Файл зі звітом у форматі pdf | [                               |                                                                                                    |                   |
| Файл особистого ключа        |                                 |                                                                                                    |                   |
| Пароль ключа                 | ••• []                          |                                                                                                    |                   |
|                              | 8                               | нитати ключ                                                                                                    |                   |
|                              | 1 m                             | аписати файл                                                                                                    |                   |

Ви повинні побачити інформацію про власника ключа.

| Відомості                    |                                          | × |
|------------------------------|------------------------------------------|---|
| Підписувач:                  | ******* ****** ******                    |   |
| Організація та<br>підрозділ: | ФІЗИЧНА ОСОБА                            |   |
| Посада:                      |                                          |   |
| Сертифікат                   |                                          |   |
| ЦСК:                         | АЦСК ПАТ КБ «ПРИВАТБАНК»                 |   |
| Реєстраційний номер:         | 0D84EDA1BB9381E8040000000A411D00E9415A00 |   |
| Час підлису:                 | 25.07.2017 16:11:04                      |   |

Натискаємо кнопку «Підписати», щоб накласти ЕЦП на файл. Після цього відкривається вікно для відправки звіту з накладеним ЕЦП.

Натискаємо кнопку «Відправити», щоб передати підписаний звіт на портал ІСУО.

Підписаний звіт на порталі ІСУО виглядатиме наступним чином:

| N₂ | №у<br>системі | Назва                      | 3H3-1   | Додаток<br>до ЗНЗ-1 | 3H3-2 |
|----|---------------|----------------------------|---------|---------------------|-------|
| 1  | 11956         | <u>Балаклійський ліцей</u> | 🛩 🖹 🛛 岁 | *                   |       |
| 2  | 11950         | <u>Балаклійський НВК</u>   | 🥪 🖹 🔼 🗹 | *                   |       |

При наведенні курсора на відмітку «Звіт підписано» з'явиться інформація про ПІБ користувача, який підписав звіт, тип ключа, дату та час накладення ЕЦП.

| 0 | *                                                             | 🛩 🖹 🗖 🗸 🖉                                  | 🥪 🖹 🖪 🗹 🔌        |
|---|---------------------------------------------------------------|--------------------------------------------|------------------|
| [ | Завантажити підписаний звіт                                   |                                            |                  |
|   | Підписав: Іванов Іван Іванович<br>сертифікації ключів ІДД ДФС | Тип ключа: Акр<br>Час: 15.08.2017 13:51:49 | едитований центр |

#### 6. Формування узагальнених звітів по органу управління освітою

Після того як всі заклади надіслали звіти і ви поставили їм галочку «Прийнято», необхідно сформувати узагальнений звіт по органу управління освітою.

Для цього під шкільними звітами обираємо тип звіту який необхідно сформувати (наприклад 76-PBK) та натискаємо 🖶

|                                                                                             | 30    | 11970    | Петрівська ЗО        | Ш І-ІІІ                                         | ступенів            |  | 🛩 🖹 🔼 🗹 | * | * | × | <u>Змінити</u> |
|---------------------------------------------------------------------------------------------|-------|----------|----------------------|-------------------------------------------------|---------------------|--|---------|---|---|---|----------------|
|                                                                                             | 31    | 11973    | П'ятигірська З       | П'ятигірська ЗОШ І-ІІІ ступенів                 |                     |  | 🛩 🖹 🔼 🗹 | * | * | * | <u>Змінити</u> |
|                                                                                             | 32    | 11977    | <u>Яковенківська</u> | 30Ш                                             |                     |  | 🛩 🖹 🔼 🗹 | * | * | * | <u>Змінити</u> |
|                                                                                             | 33    | 11978    | Довгалівська :       | <u>зош</u>                                      |                     |  | 🛩 📄 🔼 🗹 | * | * | * | <u>Змінити</u> |
|                                                                                             | 34    | 11974    | Чепільська ЗС        | ш І-ІІ                                          | ступенів            |  | 🛩 🖹 🔼 🗹 | * | * | * | Змінити        |
|                                                                                             | 35    | 11980    | Шебелинська          | Шебелинська загальноосвітня школа І-ІІ ступенів |                     |  | 🛩 🗎 🗖 🗹 | * | * | * | <u>Змінити</u> |
|                                                                                             |       |          |                      |                                                 |                     |  |         |   |   |   |                |
|                                                                                             |       |          |                      |                                                 |                     |  |         |   |   |   |                |
| Зві                                                                                         | Звіти |          |                      |                                                 |                     |  |         |   |   |   |                |
| Перегляд звіту: 76-РВК - Обираемо звіт який необхідно створити та натискаемо + для створеня |       |          |                      |                                                 |                     |  |         |   |   |   |                |
|                                                                                             |       | CTRODOUN | й Прийнатий          |                                                 |                     |  |         |   |   |   |                |
|                                                                                             |       | створени | и приинятии          | Дл                                              |                     |  |         |   |   |   |                |
| 76                                                                                          | -PBK  | ком. 🞇   | *                    | +                                               | Завантажити з файлу |  |         |   |   |   |                |

Після створення ми можемо переглянути звіт, натиснувши на іконку документу( ) а, при необхідності, роздрукувати.

| Звіти                |           |           |     |             |
|----------------------|-----------|-----------|-----|-------------|
| Перегляд звіту: 76-Р | РВК 🔻     |           |     |             |
|                      | Створений | Прийнятий | Дiï |             |
| 76-PBK               | <b>~</b>  | *         |     | <u>&gt;</u> |

Якщо під пунктом «Прийнятий» стоїть хрестик (**š**) - це означає, що вищій орган управління освітою його ще не прийняв і ви маєте змогу його видалити та сформувати заново. Коли у цьому полі буде стояти галочка(**v**), то змінити звіт ви не зможете (якщо ви знайшли помилку, а ваш звіт прийнято, необхідно звернутись до вищого органу управління освітою з проханням відмінити ваш звіт для подальшого виправлення помилки).

На зведені звіти також необхідно накласти ЕЦП. Процедура накладання аналогічна шкільним та описана у п.5 цього документу.

Роздруковуємо, ставимо печатку та підпис і передаємо до Обласного органу управління освітою.

#### Примітка:

Також ви можете скористатись функціоналом по розгортанню сформованого звіту для виявлення помилки. Наприклад, ви знайшли помилку у звіті 76-PBK у першому розділі, де у другому рядку кількість ЗНЗ Іст. стоїть (4, а повинно бути (3), тобто, якийсь заклад припустився помилки і неправильно вказав ступінь. Для того, щоб швидко знайти цей заклад, необхідно розгорнути рядок звіту. Обираємо звіт, розділ і рядок, який нас цікавить. Далі натискаємо «Поглянути» і перед вами розгорнеться список закладів з інформацією, яку вони подали до даного рядка

| Звіти      |                                   |  |
|------------|-----------------------------------|--|
| Перегляд з | ту: 76-РВК ▼                      |  |
|            | Створений Прийнятий Дії           |  |
| 76-PBK     | 🛩 🗰 🗈                             |  |
| Розгорн    | ти рядок звіту                    |  |
| Звіт       | 76-РВК ком.                       |  |
| Розділ     | 1. Кількість закладів, у них уч 🔻 |  |
| Рядок      | 2. середні школи I ступеня 🔻      |  |
|            |                                   |  |
|            | Поглянути                         |  |

Якщо в ході роботи у Вас виникнуть питання, звертайтесь до відділу технічної підтримки Тел: 044-247-07-88, 057-777-02-77, 093-764-57-88, 097-67-87-650, 050-203-44-65, 050-401-82-99 e-mail: info@ekyrs.org